## ขั้นตอนเข้าใช้งานและแก้อีเมล์มหาลัย

 1.เข้าหน้าอีเมล์ของเจ้าหน้าที่ประจำศูนย์เมื่อมีคนลืมพาสเวิคร์ของมหาลัยให้เราปิดเขามาที่ที่อีเมล ของเราแล้วเข้ารูป

| .com/mail/u/0//pli=1#inbox   | Pr ☆                                                                                                    |
|------------------------------|----------------------------------------------------------------------------------------------------|
| Q สัมพาอีเมล                 | © #                                                                                                    |
|                              |                                                                                                    |
| 🔲 🚖 🧊 Google                 | ดูดื่มมัญชี Google ของคุณสำเร็จแล้ว - กู้ดีมบัญชี้สำเร็จแล้ว pleut.m@mwtp.ac.th ยินดีส่องรับกลับเข้าสู่บัญชี้ หากสงสัยวาคุณเข้าสู่บัญชี้ไปได้เพราะมีคนอื่นเปลี่ยนแปลงปอมูอใบปัญชี้ของคุณ โปรดครวจสอบและ                                                                                                    |
| 📄 🖄 🍺 Google 2               | การนร์งเดือนความปลอดภัย เปลี่ยนอีเมลสำรองของบัญขึ้นี้แล้ว pisut.m@rnutp.ac.th อีเมลสำรองของบัญขึ้นได้ยนแล้ว หากคณไม่ได้เปลี่ยน ให้คราจสอบว่าเกิดอะไรขึ้น คราจสอบวิลาภัย คุณใต้รับอัเมลนี้เพื่อน                                                                                                    |
| 🔲 🛫 🍺 nattapong karanoi      | รายงานสุนย์พริสยการพระนคร ประจาวันสุกร์ที่ 21 กุมภาพันธ์ 256 - Mr. Nattapong Karanol - Computer Technician Tel : 0945538604 Office of Academic Resources and Information Technology - B                                                                                                    |
| 🖂 🤹 🥦 Arit Nut               | รายงานสุนย์พระแตรแหน็ล ประจำวันสุกว์ที่ 21 กุมภาพันธ์ 2563                                                                                                    |
| 🔲 ☆ 🍺 thasaphat dettanaph.   | รายงานสุนย์ใช่มีเวชประจำวันสุกร์ที่ 21 กุมหาพันธ์ 2563 Mr. Thasaphat Dettanaphaiboon Rajamangala University of Technology Phra Nakhon Office of Academic Resources and Information Tec                                                                                                    |
| 🔲 🛫 🍺 thasaphat dettanaph.   | รายงามสนยใช้มีเวยประราวันอังคารที่ 18 กุมภาพันธ์ 2963 - Mr. Thasaphat Dettanaphaiboon Rajamangala University of Technology iPhra Nakhon Office of Academic Resources and Information                                                                                                    |
| Arit Nut                     | รายงานสุขยัพระแตรเหน็ล ประจำวันที่ 18 กุมภาพันธ์ 2503                                                                                                    |
| Pis Mut                      | מבאפראטנעו                                                                                                    |
| Pis Mut                      | ดูกล้องนักศึกษา                                                                                                    |
| Pis Mut                      | แบบอินอิน                                                                                                    |
| Pis Mut                      | eccta                                                                                                    |
| 🕤 🖂 🔶 Arit Nut               | รากงานศูษย์พระมหาเหน็ก ประจาวัณที่ 17 กุมภาพันธ์ 2563                                                                                                    |
| 📲 🔄 👘 thasaphat dettanaph    | 2010 Traditionalizes and information Traditional Section 2010 Technology Phra Nakhon Office of Academic Resources and Information T                                                                                                    |
| 🔲 🚖 🥃 Pis Mut                | รามอาจมาระกำราน                                                                                                    |
| Pisut Muangyai (iin          | แบบส่งวัดแจ้งมีผูนกระบบเครื่องวาดและอด้องวงจรปิด - สำเพ็ญไฟแก่ไม - Picul Monogyal เป็ญไปคุณแก่ไทยไปเสียดต่อไปนี้ แบบส่งมียุจังมีผูนกระบบแคร็มตับและเปล่งวงจรปิด เปิดไปที่ด Google มีด สร้างจ                                                                                                    |
| 📄 🚖 🍺 nattapong karanoi (.   | Rajamangala University of Technology Pira Nakhon m4a - nattopong kar@rmutp.ac.th umsTviaisa1a0. Rajamangala University of Technology Pira Nakhon m4a siba Google Tevil. #ia1viauar                                                                                                    |
| 🖂 🚖 🐌 nattapong karanoi      | รายชายศูนย์หม่สีชมการพระนคร ประจาวันศุกร์ที่ 14 กุมภาพันธ์ 256 - – Mr. Natlapong Karanol - Computer Technician Tel . 0045530604 Office of Academic Resources and Information Technology - [                                                                                                    |
| 🔄 📄 🚖 🍺 thasaphat dettanaph  | ามสามสุนสโขส์เวลน่าสาวันสุกร์ที่ 14 กุมภาพันธ์ 2563 Mr Triasaphal Dettanaphalboon Rajamangala University of Technology Phra Nakhon Office of Academic Resources and Information Te                                                                                                    |
| Arit Nut                     | รายงานสุนปพระพครเหนือ ประจาวันที่ 14 กมภาพันธ์ 2563                                                                                                    |
| attapong karanol             | ารบรามสุนฝนเสียยการพระนคร ประสาริมหภูมิสมติที่ 13 กมภาพันย์ 256 Mr. Natlapong Karanoi - Computer Technician Tel: 0945538604 Office of Academic Resources and Information Technolo                                                                                                    |
| 🗾 🖂 🛬 🐌 thasaphat dettanaph. | าวองานสุนสารสิงระประจาวิมพฤหัสษ์สี่ที่ 13 กมลาฟันส์ 2563 Mr. Thasaphat Dettanaphalboon Rajamangala University of Technology Phra Nakhon Office of Academic Resources and Informatic                                                                                                    |
| 🔄 🗋 🔅 🍃 Arit Nut             | รายงามศูนย์พระแตรเหนือ ประจำวันที่ 13 กุมภาพันธ์ 2563                                                                                                    |
| 🔲 🖙 🍺 nättapong karanol      | รายงานสุนยันเพิ่มขุดารพระนคร ประสาวันพุธที่ 12 กุมภาพันธ์ 2563 Mr. Natlapong Karanoi - Computer Technician Tel: 0945530604 Office of Academic Resources and Information Technology -                                                                                                    |
| 🖂 😂 🐌 Arit Nut               | รายงามดุนย์พระนครเหนือ ประจำวันที่ 12 กุมภาพันธ์ 2563                                                                                                    |
| 😂 📋 ☆ 🐌 thasaphat dettanaph. | รวยสามพูนประมีกระบบระจำวันพุธที่ 12 กมภาพในธี 2563 Mr. Thasaphat Dettanaphalboon Rajamangala University of Technology Phra Nakhon Office of Academic Resources and Information Tech                                                                                                    |
| 🗾 🗋 🚖 🐌 nattapong karanol    | รายงานสุนยังเพิ่มยการพระนคร ประจารมองคารที่ 11 กุมภาพานธ์ 2563 Mr. Nattapong Karanol - Computer Technician Tel : 0945538604 Office of Academic Resources and Information Technology                                                                                                    |
| 🖂 🚖 🐌 Arit Nut               | รายงานสุนย์พระนครเหนือ ประจำวันที่ 11 กุมภาพันธ์ 2563                                                                                                    |
| 🔲 🏫 🍺 thasaphat dettanaph.   | รายงานศูนย์ในสีมวยประจารมร์ดารที่ 11 กุมภาพันธ์ 2563 Mr. Thasaphat Dettanaphalboon Rajamangala University of Technology Phra Nakhon Office of Academic Resources and Information                                                                                                    |
| 🔲 😭 🛸 thasaphat dettanaph.   | รายงานสุนย์ในสินระประจาวนลุกร์ที่ 7 กุมภาพันธ์ 2563 - Mr. Thasaphat Dettanaphalboon Rajamangala University of Technology Phra Nakhon Office of Academic Resources and Information Tech                                                                                                    |
| 🖂 🚖 🐌 Arit Nut               | รายงานสุนย์พระแครเหนือ ประจาวันที่ 7 กุมภาพันธ์ 2563                                                                                                    |
| nattapong karapol            | 53543 and 10 Stranger 1 Stranger 1 Stranger |

2. เมื่อกดเข้ารูป <sup>ເວຼີ;</sup> เลือก Manage this domain

| nrieseewens - pisut.m®rmutp.a: ×<br>→ C i mail.google.com, | +<br>//mail/u/0/?pli=1#inbox |                                                                                                    | 야 ☆ 🖪                    | - ¤<br>•    |
|------------------------------------------------------------|------------------------------|----------------------------------------------------------------------------------------------------|--------------------------|-------------|
| 🗉 M Gmail                                                  | Q คันหาอีเมล                 |                                                                                                    | 0 III 🖪                  |             |
|                                                            | □- C :                       | <u></u>                                                                                                    | -50 ann 3,871 🔇 🗲        |             |
| 1004                                                       | 📋 🚖 🐌 Google                 | กู้ดื่ <b>หมัญชี่ Google ของคุณสำเร็จแล้ว</b> - กู้ดีหมัญชี่สำเร็จแล้ว pisut.m@rmutp.ac.th ฮินดีด่อหรับกลับเข้าสู่มัญชี หากสงสัยว่าคุณเข้าสู่มัญชีโมได้เพราะมีคนอื่มเปลื่อนแปลงข่อมูลใหมัญชี้ | ดวามหนาแน่นของการแล      | สดงหล       |
| ) กล่องจุดหมาย                                             | 📋 🏠 🗩 Google 2               | การแจ้งเดือนความปลอดภัย - เปลี่ยนอีเมลส่ารองของบัญชีนีแล้ว pisut m@rmutp.ac.th อีเมลส่ารองของบัญชีเปลี่ยนแผ่ว หากคุณไม่ได้เปลี่ยน ไท้ควารสอบว่าเกิดอะไงขึ้น ควารสอบก็จ                        |                          |             |
| ติดดาว                                                     | 🔲 🍲 🍺 nattapong karanol      | รายงานศูนย์หนึ่งขอกรพระนคร ประจำวันศุกร์ที่ 21 กุมภาพันธ์ 256 - – Mr. Nattapong Karanoi - Computer Technician Tel : 0945538604 Office of Academic Resources and In                            | สำหนดคากลองจดหมาย        |             |
| เลื่อนการแจ้งเดือนแล้ว                                     | 🗌 🏠 🚬 Arit Nut               | รายงานสุนย์พระนครเหน็อ ประจาวันสุกร์ที่ 21 กุมภาพันธ์ 2563                                                                                                    | การตั้งค่า               |             |
| สำคัญ                                                      | 🔲 🏫 🍺 thasaphat dettanaph.   | รายงานคุมปีระการแกร้สารนุกร์ที่ 21 คุมภาพันธ์ 2563 - Mr.Thasaphat Dettanaphaiboon Rajamangala University of Technology Phra Nakhon Office of Academic Resou                                   | รัดการโดเมนนี้ ┥         |             |
| ส่งแล้ว                                                    | 🔲 🏠 🍺 thasaphat dettanaph.   | รายงานศูนย์ใช้ด้วยประจำวันอังคารที่ 18 กุมภาพันธ์ 2563 Mr. Thasaphat Dettanaphaiboon Rajamangala University of Technology Phra Nakhon Office of Academic Res                                  | P.,                      | -           |
| งการคุณที่                                                 | Arit Nut                     | รายงานสุนย์พระนครเหนือ ประจำวันที่ 18 กุมภาพันธ์ 2563                                                                                                    |                          |             |
| <b>โซเซีย</b> ล                                            | Pis Mut                      | แบบภายนอก                                                                                                    | ส่งข้อเสนอแนะ            |             |
| สมเดด                                                      | Pis Mut                      | ตุกล้องนักที่กษา                                                                                                    | ความช่วยเหลือ            |             |
| a Mata                                                     | Pis Mut                      | แบบยืนอัน                                                                                                    |                          | GP 177      |
| นปรามสัน                                                   | Pis Mut                      | ęctv                                                                                                    |                          | @P 17.      |
| Deleted items                                              | Arit Nut                     | รายงวนสุนย์พระนอรแหน็อ ประสาวันที่ 17 กุมภาพันธ์ 2563                                                                                                    |                          | @ 17 f      |
|                                                            | thasaphat dettanaph          | รายงานศูนย์ใช้นำหน่งระราวันจันหรังที่ 17 กุมภาพันธ์ 2563 - Mr. Thasaphat Dettanaphalboon Rajamangala University of Technology Phra Nakhon Office of Academic Resource                         | es and information Tec   | @ 17.       |
| MIRene                                                     | Pis Mut                      | รายงานการประชุม                                                                                                    |                          | @ 17 I      |
| Priority                                                   | Pisut Muangyai (H).          | แบบฟอร์มแจ้งมีตหาระบบเครือข่ายและกล้องวงจรมิด - สำเน็ญให้แก้ไข - Pisut Muongyai เป็ญให้คุณแก้ไขสเปรดปีดตอไปนี้: แบบฟอร์มแจ้งมีแพาระบบเครือข่ายและกล้องวงจรปิด เปิดใน                          | ชัด Google ชัด: สร้างและ | 14 1        |
| Sent Hems                                                  | nattapong karanoi (.         | Rejamangala University of Technology Phra Nakhon.m4a - nattapong kar@rmuto.ac.th แขว่ไฟลัดลไปนี้. Rejamangala University of Technology Phra Nakhon.m4a เปิด Goo                               | gle ใดรพี: ช่วยให้คุณสาม | 14          |
| เพิ่มเดิม                                                  | nattapong karanoi            | รายงานศัมย์หนึ่งขยาวพระบคร ประจำวันศกร้ที่ 14 กมภาพันธ์ 256 Mr. Nattapong Karanol - Computer Technician Tel : 0945538604 Office of Academic Resources and Infor                               | nation Technology - BC   | cep 14      |
|                                                            | Thasaphat dettanaph.         | รายงานศิษย์ใบที่เวยประจำวันศกร์ที่ 14 กมการ์นฐ์ 2563 Mr. Thasaohat Detlanaohaiboon Rajamanoala University of Technology Phra Nakhon Office of Academic Resource                               | s and Information Tech   | GP 14       |
|                                                            | Arit Nut                     | รายงานศินย์พระนครเหนือ ประสาวันที่ 14 กมอาพันธ์ 2563                                                                                                    |                          | @ 14        |
|                                                            | nattapong karanol            | รายงานสุนยุทมีขยาวพระบคร ประสาวันพฤพัสบดีที่ 13 กมาาพันธ์ 256 Mr. Nattapong Karanol - Computer Technician Tel - 0945538604 Office of Academic Resources and I                                 | nformation Technology    | <b>@</b> 13 |
|                                                            | thasaphat dettanaph.         | รายงานสนย์ในนี้เวยประวามพฤหัสบดีที่ 13 กมภาพันธ์ 2563 Mr. Thasaphat Dettanaphalboon Rajamangala University of Technology Phra Nakhon Office of Academic Resc                                  | urces and Information    | <b>@</b> 13 |
| 1                                                          | Arit Nut                     | รายงานศูนย์พระนครแหน็อ ประชาวันที่ 13 กมภาพันธ์ 2563                                                                                                    |                          | @ 13        |
| the sale or line in                                        | nattapong karanoi            | 11611469145011111111111111111111111111111111111                                                                                                    |                          | <b>@</b> 12 |
| 10: 5                                                      | Arit Nut                     | ราองานศูนย์พระนครเหนือ ประจำวันที่ 12 กุมภาพัพธ์ 2563                                                                                                    |                          | <b>@</b> 12 |
| Ped Manana and                                             | 🚺 🔄 🚖 🐌 thasaphat dettanaph. | ารองานศูนย์ใช้นำสน่าระทำนทุธที่ 12 กุมภาพันธ์ 2563 - Mr. Thasaphat Dettanaphaiboon Rajamangala University of Technology Phra Nakhon Office of Academic Resources                              | and Information Techn    | @ 12        |
|                                                            | nattapong karanoi            | าาธรามสูนอันดีอยการพระมสร ประสารไม่สังคารที่ 11 กุมภาพันธ์ 2563 - Mr. Natlapong Karanol - Computer Technician Tel - 0945538604 Office of Academic Resources and Information Technology - et   |                          | @ 11        |
| Internet Television Hangeuts วิตันส                        | arit Nut                     | รายงานสุนย์พระนครเหนือ ประสาวันที่ 11 กุมภาพันธ์ 2563                                                                                                    |                          | GP 11       |
| 1200                                                       | 🔲 🏫 🍺 thasaphat dettanaph.   | รายงานศูนย์โซติเวยประสารแล้งการที่ 11 กุมภาพันธ์ 2563 Mr. Thasaphat Dettanaphaiboon Rajamangala University of Technology Phra Nakhon Office of Academic Resour                                | ces and Information Te   | @ 11        |
|                                                            | 🔲 🚖 🍺 thasaphat dettanaph.   | รายงานศูนย์ใช่นิเวยประจำวันดุกร์ที่ 7 กุมภาพันธ์ 2563 - Mr. Thasaphat Dettanaphaiboon Rajamangala University of Technology Phra Nakhon Office of Academic Resources                           | and Information Techn    | @ 7         |
|                                                            | Arit Nut                     | รายงานสุนย์พระนครเหนือ ประจำวันที่ 7 กุมภาพันธ์ 2563                                                                                                    |                          | @ 7         |
|                                                            | nattapong karangi            | ราดงานสมมัทย์ไทยการพระบอร ประจำวันพอนัสบติ์ที่ 6 อนอาพันธ์ 2563 - – Mr. Natianong Karangi - Computer Technician Tel - 0945538604 Office of Academic Resources and I                           | nformation Technology    | 0 6         |
| P Type here to search                                      | H 😁 🧮                        |                                                                                                    | 스 117 dội Tanu           | 11:29       |

3.หลังจากกดเข้าที่ Manage this domainแล้วให้พิมพ์หาชื่อผู้ใช้งานแล้วเลือกชื่อผู้ใช้ที่มี

.rmutp.ac.th

| $\begin{array}{c c} M \ nearmacu_{2} \ path fitmaps: X \ t \ even where path fitmaps: X \ t \ even where path fitmaps: X \ t \ even where path fitmaps: X \ t \ even where path fit \ even where path fit \ even $ |                                                                                                    |                                             |  |  |
|----------------------------------------------------------------------------------------------------|----------------------------------------------------------------------------------------------------|---------------------------------------------|--|--|
| ≡ Google Admin                                                                                                    | Q, komjak.k X                                                                                                    | 0 0 # <b>(</b> )                            |  |  |
| มาราสปุตลงระหม                                                                                                    | Comjak Kgimutpusun Comjak Kgimutpusun General Kiteren  Compare Kgimutpusun Compare Kgimutpusun Compar | גער איז איז איז איז איז איז איז איז איז איז |  |  |
| > Type here to search                                                                                                    |                                                                                                    | ^ ♥ 00 ENG 21/2/263 ♥)                      |  |  |

4.กดเปลี่ยนรหัสผ่านตามที่ผู้ใช้ต้องจากนั้นกดเริ่มต้นใหม่หรือDONEการดังรูป

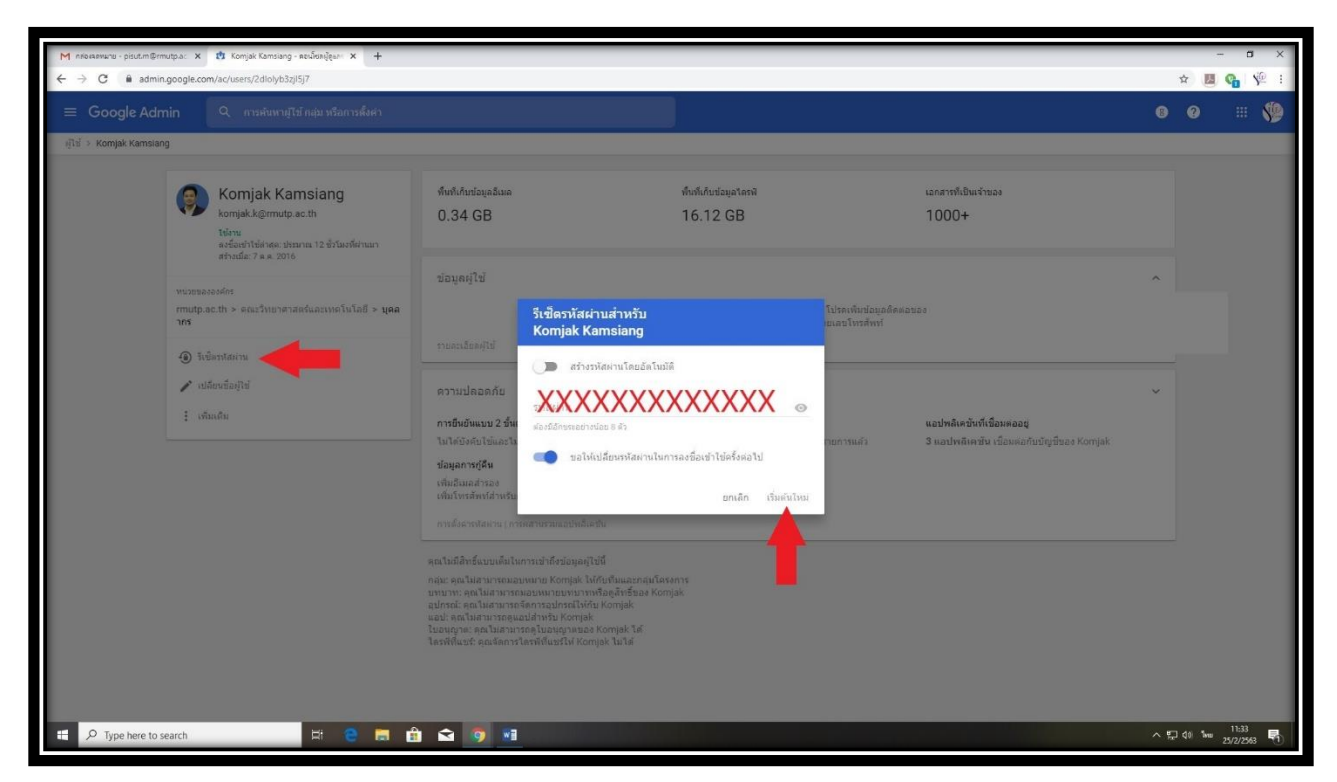